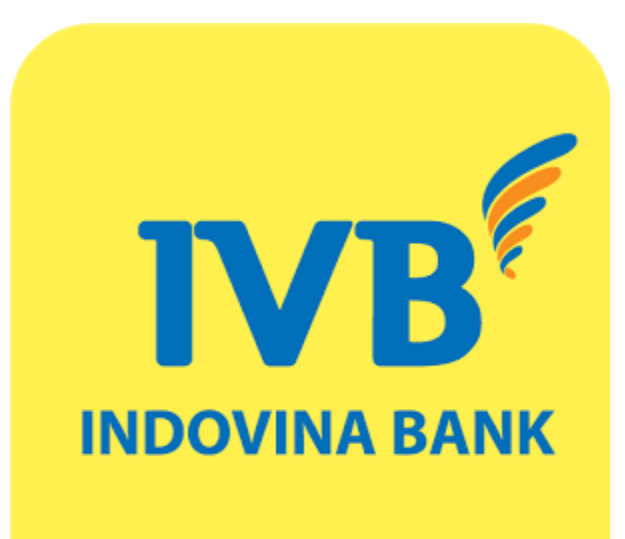

### **USER GUIDE**

## Mobile Banking service online registration on IVB MOBILE BANKING

#### I/ Download IVB Mobile Banking application

a. Devices running iOS (iPhone, iPad)

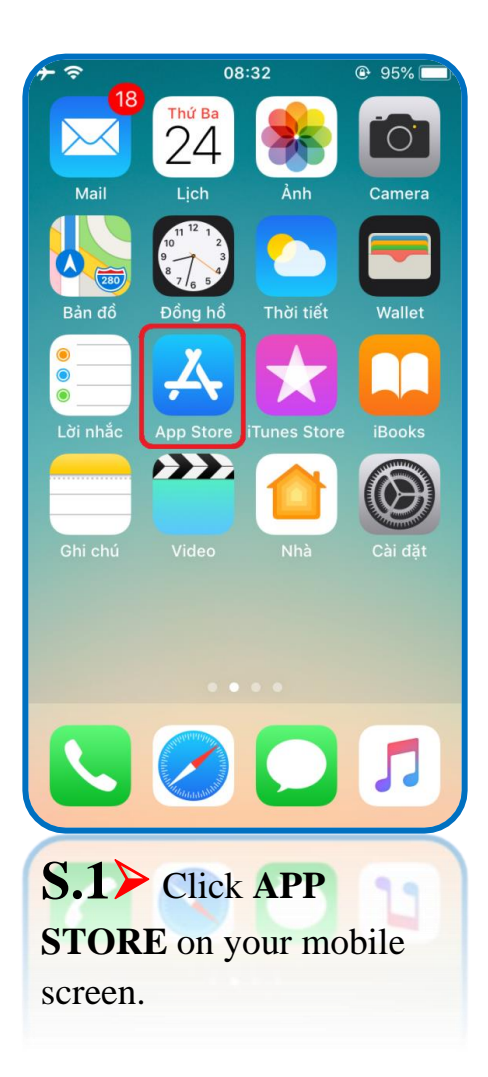

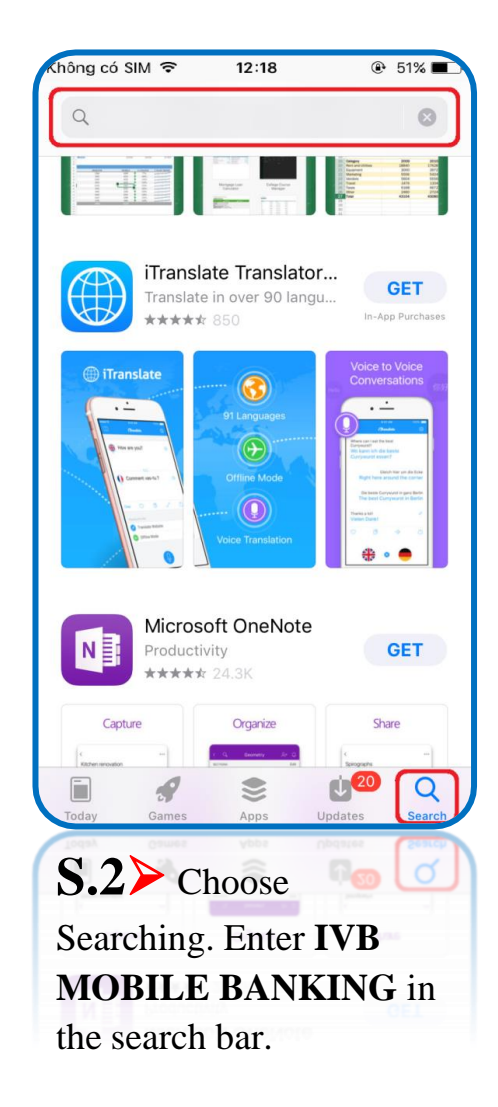

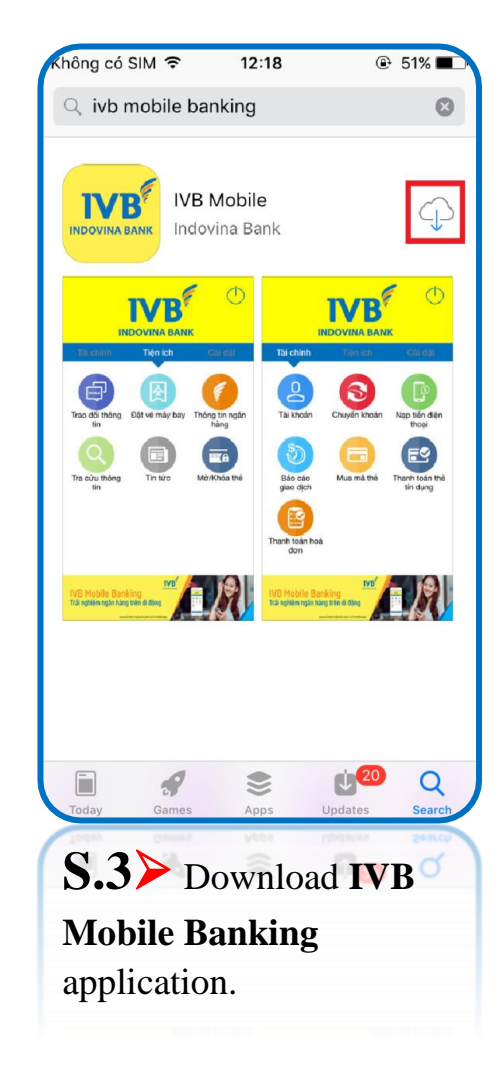

b. Devices running Android OS (Samsung, Nokia, Oppo, Xiaomi, Realme, Vivo, ...)

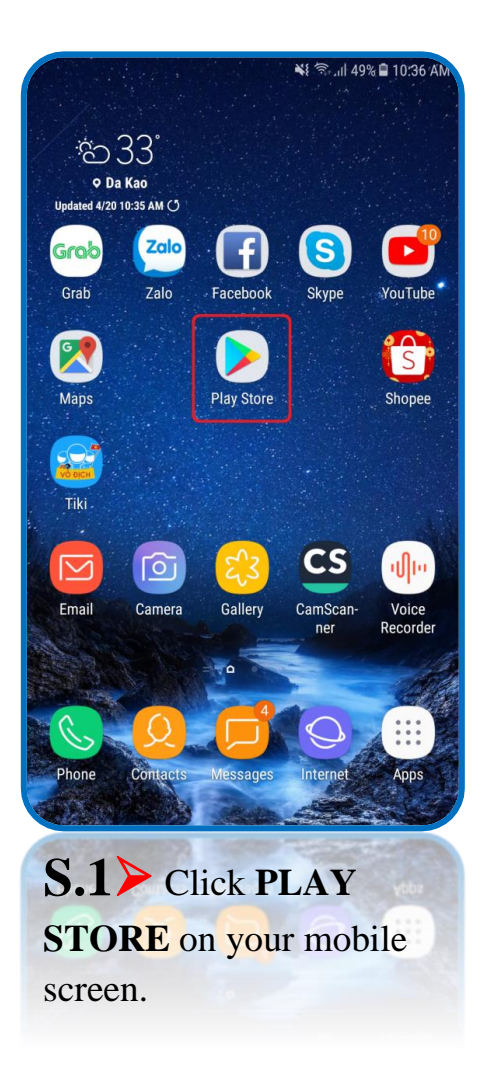

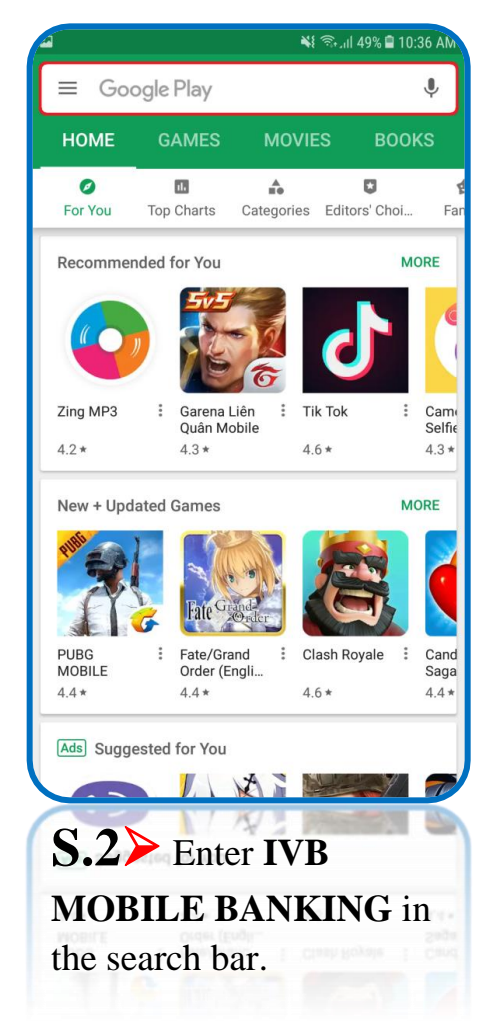

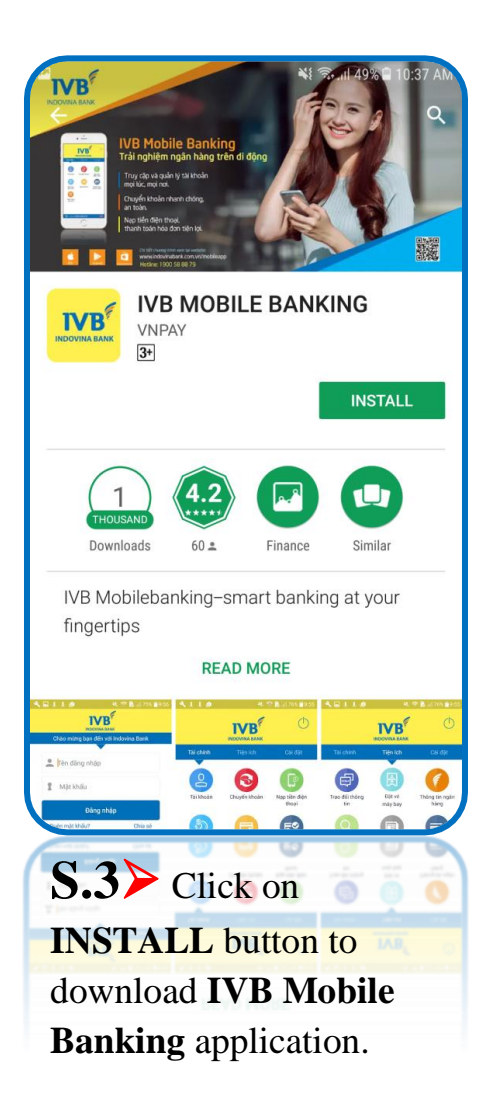

#### II/ Mobile Banking service online registration

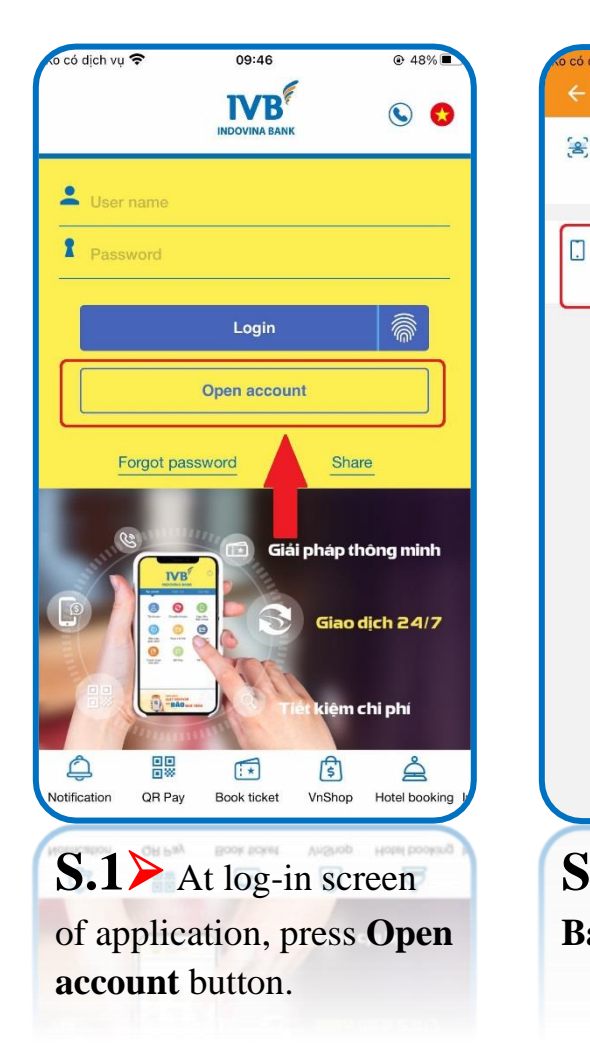

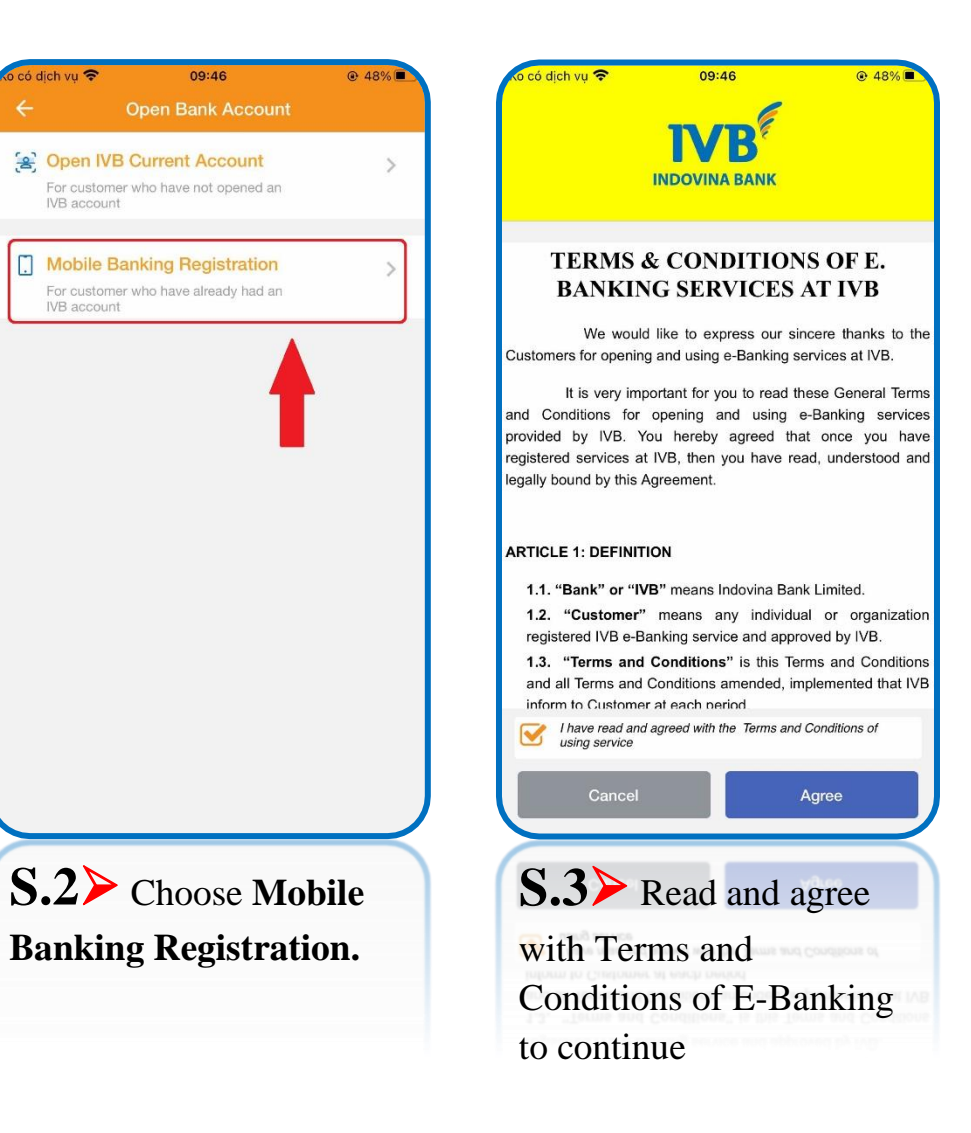

#### **IVB MOBILE BANKING - MOBILE BANKING SERVICE ONLINE REGISTRATION USER GUIDE**

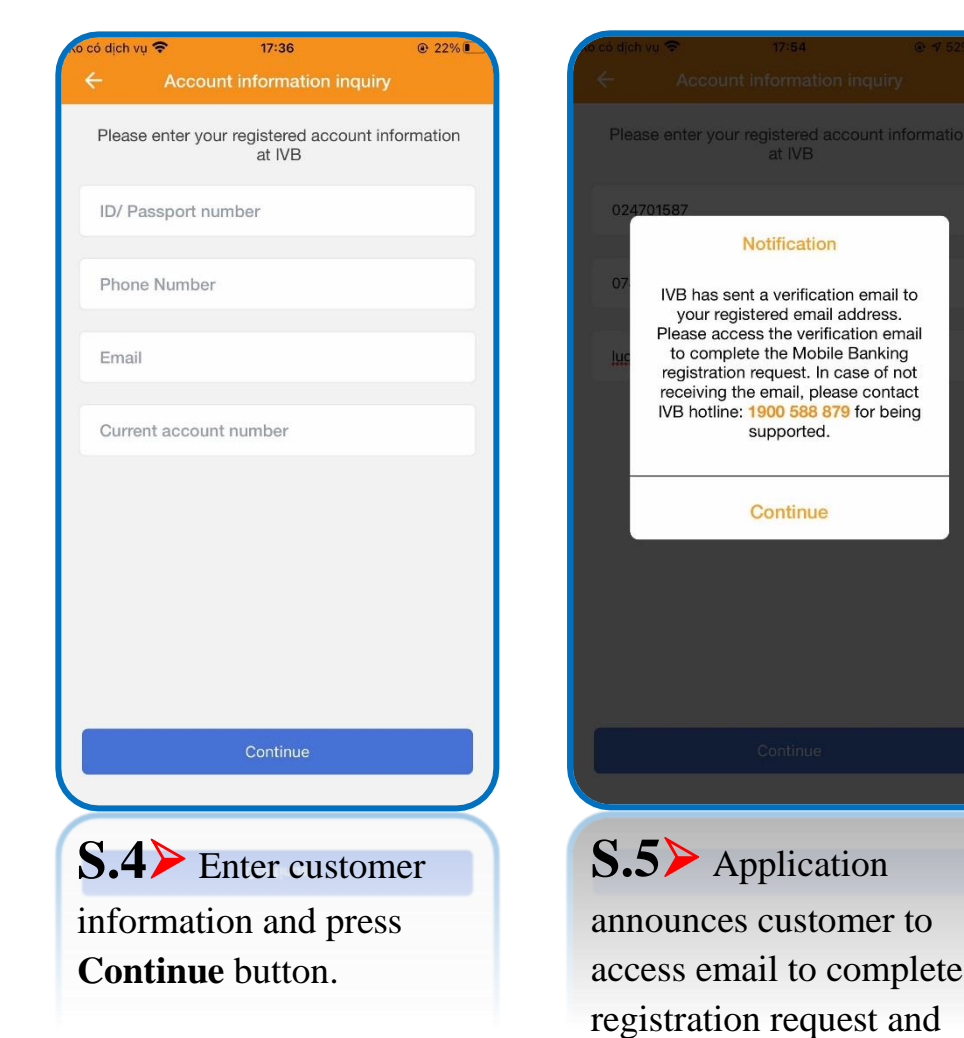

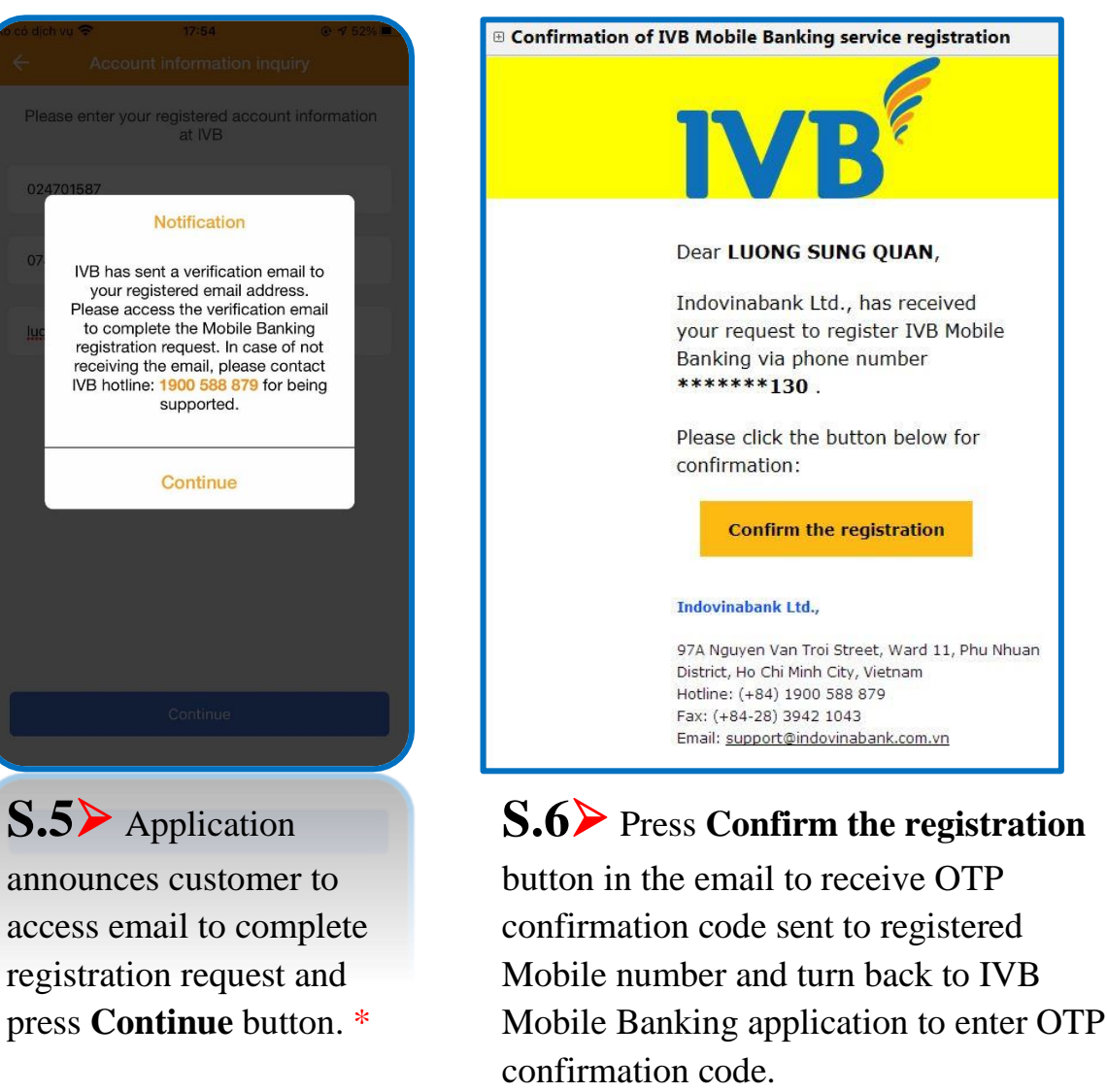

\* Note: After pressing Continue at notification screen, IVB Mobile Banking application will displays screen of step 7 and customer simultaneously needs to access email (at step 6) to receive and enter OTP confirmation code into step 7.

#### **IVB MOBILE BANKING - MOBILE BANKING SERVICE ONLINE REGISTRATION USER GUIDE**

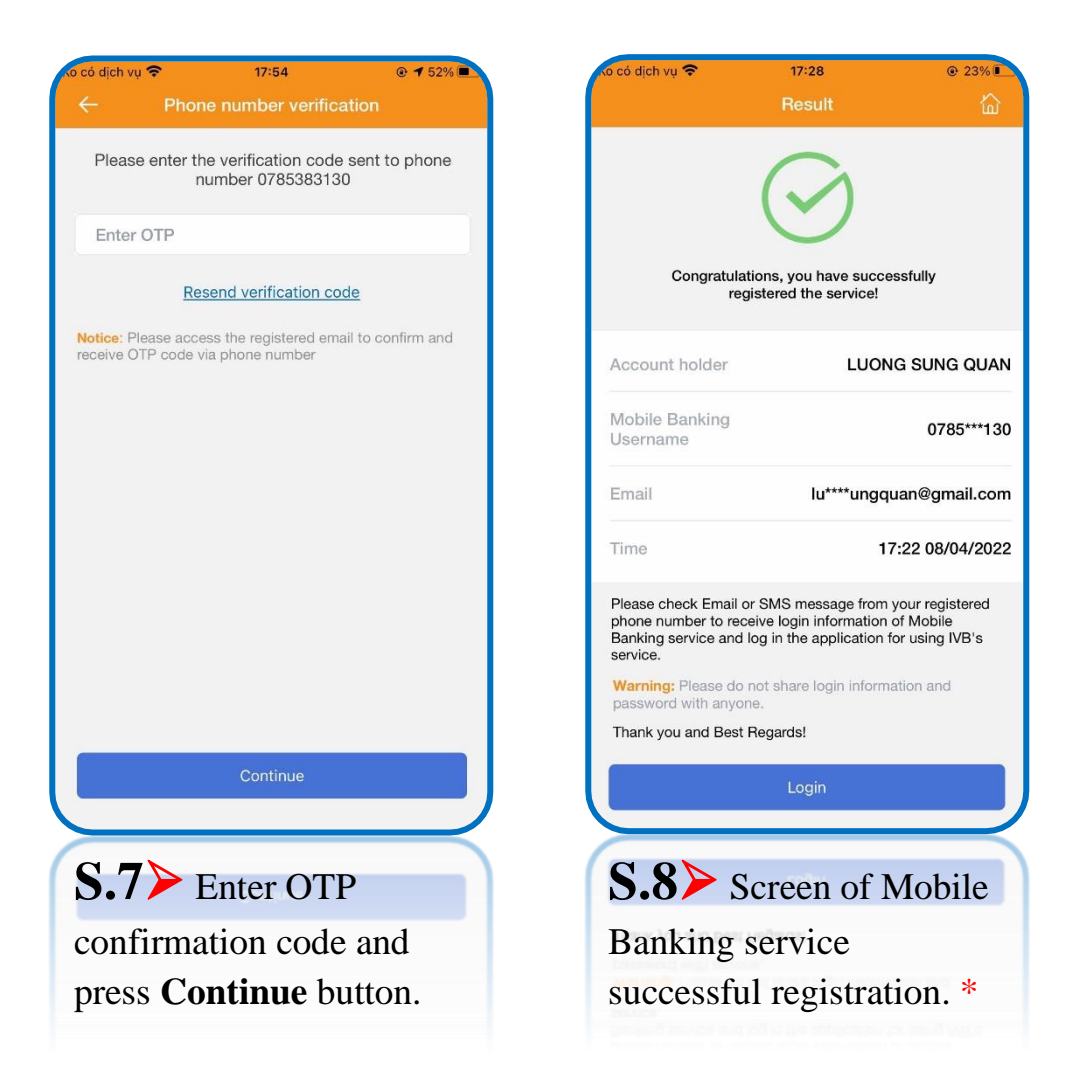

\* Note: Immediately, IVB will send Username and login password of Mobile Banking service to customer's registered email address.

**IVB MOBILE BANKING - MOBILE BANKING SERVICE ONLINE REGISTRATION USER GUIDE** 

# THANK YOU FOR USING IVB SERVICE

**INDOVINA BANK LTD.** 

Head Office

No. 97A Nguyen Van Troi, Ward 11, Phu Nhuan District, Ho Chi Minh City

Tel: (+84) 1900 588 879

Email: <a href="mailto:support@indovinabank.com.vn">support@indovinabank.com.vn</a>